# 2ME 广播级数字高标清视频切换台 AV-HS6000

## 固件升级指南

请按照以下步骤升级 AV-HS6000 软件版本。

- 1. 检查软件版本
- 2. 保存项目文件
- 3. 升级主机
- 4. 升级控制面板
- 5. 确认软件版本
- 6. 初始化 AV-HS6000
- 7. 加载项目文件

本文档介绍如何通过菜单面板执行菜单操作,但您也可以通过标准DVI监视器和鼠标执行相同操作。

☞ 请参阅操作指南中的"第4章准备-基本菜单操作"。

升级 AV-HS6000 软件版本需要使用存储卡。

- 存储卡上必须保留至少200 MB的可用空间。
- 不支持 SDXC 存储卡。
- 使用已预先在AV-HS6000上初始化的存储卡。 ☞ 请参阅操作指南中的"第5章 基本操作 – 存储单元 初始化存储卡"。

#### 重要注意事项

#### ■ 关于网络设置的注意事项

从 AV-HS6000 软件的版本 3 或更早版本升级时, 下列设置会初始化。

- <SYS> 按钮 → [SYSTEM] → [Network] 选项卡 → [Network1] 列设置
- <SYS> 按钮 → [SYSTEM] → [Network] 选项卡 → [Network2] 列设置
- <SYS> 按钮 → [CTRL PANEL] → [SubPanel1] 选项卡 → [Network] 列设置
- <SYS> 按钮 → [CTRL PANEL] → [SubPanel2] 选项卡 → [Network] 列设置

上述设置未保存到项目文件。

升级软件前请先把设置记下来,在升级完成后再重新配置设置。

#### ■关于宏数据兼容性的注意事项

升级软件后,存储了按下 <SYS>按钮或 <CONF>按钮后执行的菜单操作的宏数据,可能无法正常播放。 升级软件后,请删除包含此等记录操作的宏注册内存,然后再次执行并注册操作。 此外,从软件的版本 2 升级到版本 3 时,除了与按下 <SYS>按钮或 <CONF>按钮后执行的菜单操作相关的问题以 外,还可能会出现宏数据兼容性问题。

有关详细信息,请参阅第5页上的"附录:从版本2升级到版本3时的注意事项"。

#### 1. 检查软件版本

检查 AV-HS6000 的软件版本。

- 按下菜单面板左侧的 <SYS> 按钮将其点亮,然后在 菜单屏幕中选择 [MAINTENANCE] → [Status] 选项 卡。
- AV-HS6000的系统版本显示在 [System Version] 列下 方的 [System Version] 字段中。

## 2. 保存项目文件

升级完软件版本之后,必须初始化 AV-HS6000。因此, 在升级软件版本之前,务必保存当前设置数据和内存内 容。

- 1 将已预先在 AV-HS6000 上初始化的存储卡插入存储 卡插槽。
- 2 按下菜单面板左侧的 <PRJ> 按钮将其点亮, 然后在 菜单屏幕中选择 [PROJECT] → [SD/SSD] 选项卡。
- **3 在 [SD] 列中选择 [Save]。** 此时会出现 [Save] 屏幕。 选择要保存的项。
- 4 选择 [OK]。 项目文件即保存到存储卡的可用空间中。

● 保存项目文件需要一些时间。请勿在进程完成前执行

● 弹出存储卡

下列操作。

● 关闭 AV-HS6000 主机或控制面板

#### 3. 升级主机

升级主机的软件版本。

- 1 解压缩下载的文件。
  - 系统会创建如下文件夹。
     HS\HS6000\UPDATE\
     此文件夹中的文件(扩展名:.60d)为版本升级文件。
- 2 将解压缩后的文件夹保存到存储卡,不要更改目录结构。
  - 保存到通过 AV-HS6000 初始化的存储卡中。
     此外,还可以使用在"2.保存项目文件"步骤中用
     到的存储卡。
- 3 从计算机弹出存储卡,然后将存储卡插入 AV-HS6000 上的存储卡插槽中。
- 4 按下菜单面板左侧的 <SYS> 按钮将其点亮, 然后在 菜单屏幕中选择 [MAINTENANCE] → [Status] 选项 卡。
- 5 在 [Update] 列中选择 [Update File]。 在文件选择屏幕中选择版本升级文件。
- 6 选择 [OK] 开始升级。

开始升级时,会出现一个显示进度条的对话框。

- 请勿在进程完成前执行以下操作。
  - 弹出存储卡
  - 关闭 AV-HS6000 主机或控制面板

首先,将版本升级数据从存储卡传输到主机。 在传输数据时,顶部 ME 行中的 PGM/A 总线交叉点 按钮按照从左到右的顺序依次亮起。

| Pamasoni                                              | 6               |                 |                 |                 |                 |                 | AUX<br>1/2      | AUX<br>3/4       | AUX<br>5/6        | AUX<br>7/8        |
|-------------------------------------------------------|-----------------|-----------------|-----------------|-----------------|-----------------|-----------------|-----------------|------------------|-------------------|-------------------|
| $\square$                                             | $\square$       | $\bigcirc$      | $\Box$          | $\bigcirc$      | $\bigcirc$      | $\Box$          | $\Box$          | $\bigcirc$       | $\bigcirc$        | $\Box$            |
| 1         2           Black         SDI           IN1 | 3<br>SDI<br>IN2 | 4<br>SDI<br>IN3 | 5<br>SDI<br>IN4 | 6<br>SDI<br>IN5 | 7<br>SDI<br>IN6 | 8<br>SDI<br>IN7 | 9<br>SDI<br>IN8 | 10<br>SDI<br>IN9 | 11<br>SDI<br>IN10 | 12<br>SDI<br>IN11 |
|                                                       |                 | B               | $\bigcirc$      | $\bigcirc$      | $\bigcirc$      | $\bigcirc$      | $\bigcirc$      | $\bigcirc$       | $\bigcirc$        | $\bigcirc$        |
|                                                       |                 | $\bigcirc$      | $\bigcirc$      | $\bigcirc$      | $\bigcirc$      | $\bigcirc$      | $\bigcirc$      | $\bigcirc$       | $\bigcirc$        | $\bigcirc$        |

数据传输完成后,系统会自动进行主机版本升级。 开始主机版本升级时,顶部 ME 行中的 PGM/A 总线 交叉点按钮按照从左到右的顺序依次短暂亮起。

| •<br>Panasonic                                        |                           |                 |                 |                 |                 | AUX<br>1/2      | AUX<br>3/4       | AUX<br>5/6        | AUX<br>7/8        |
|-------------------------------------------------------|---------------------------|-----------------|-----------------|-----------------|-----------------|-----------------|------------------|-------------------|-------------------|
| $\square$                                             |                           |                 | $\bigcirc$      | $\bigcirc$      | $\bigcirc$      | $\bigcirc$      | $\bigcirc$       | $\bigcirc$        | $\bigcirc$        |
| 1         2           Black         SDI           IN1 | 3 4<br>SDI SDI<br>IN2 IN3 | 5<br>SDI<br>IN4 | 6<br>SDI<br>IN5 | 7<br>SDI<br>IN6 | 8<br>SDI<br>IN7 | 9<br>SDI<br>IN8 | 10<br>SDI<br>IN9 | 11<br>SDI<br>IN10 | 12<br>SDI<br>IN11 |
| OC                                                    | 90                        |                 | $\square$       | $\bigcirc$      | $\bigcirc$      | $\square$       | $\bigcirc$       | $\bigcirc$        | $\bigcirc$        |
| $\bigcirc \bigcirc$                                   |                           |                 |                 | $\bigcirc$      | $\bigcirc$      | $\square$       | $\bigcirc$       | $\bigcirc$        | $\bigcirc$        |

●升级软件版本需要约2分钟。

完成"主机"版本的升级后,会出现"Complete."对话框。

这表示"主机"软件版本升级已完成。

7 关闭 "Complete." 对话框,然后关闭主机和控制面板。

<sup>•</sup>版本升级数据的传输需要约1分钟的时间。

## 4. 升级控制面板

执行下列操作时,版本升级数据会从主机传输到控制面板,并且控制面板的软件版本也会升级。

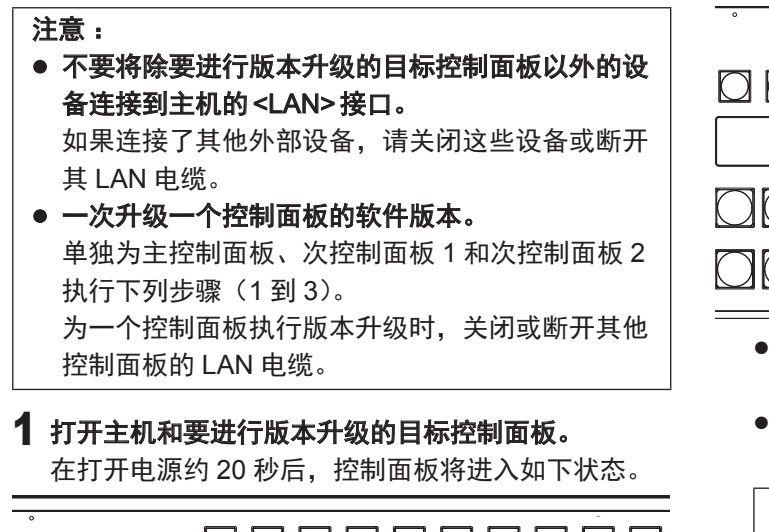

# 

● 底部 ME 行中的两个 PST/B 总线交叉点按钮闪烁。 一个按钮闪烁绿色,另一个闪烁红色。

## 2 按下闪烁红色的按钮。

此时控制面板开始版本升级,并且控制面板会进入如 下状态。

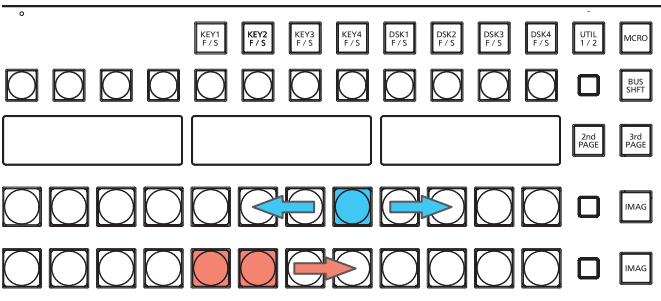

- 底部 ME 行中的八个 PGM/A 总线交叉点按钮按照 从一端到另一端的顺序短暂亮起蓝色。
- 底部 ME 行中的八个 PST/B 总线交叉点按钮按照从 左到右的顺序亮起红色。

请勿在此时关闭主机或控制面板。

约 2 分钟后,控制面板完成版本升级,并且控制面板 会进入如下状态。

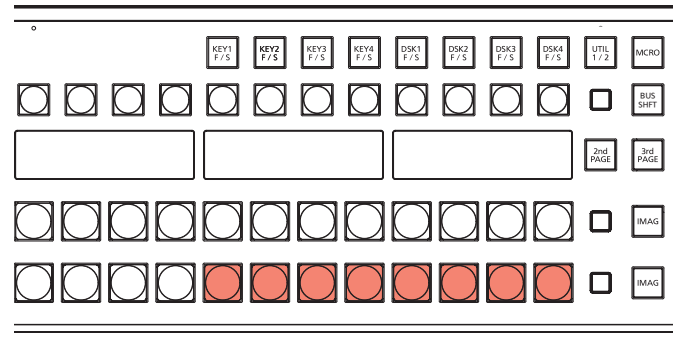

● 底部 ME 行中的八个 PST/B 总线交叉点按钮闪烁红 色。

#### 3 关闭主机和控制面板。

- 如果系统仅包含一个连接的控制面板,继续执行"5. 确认软件版本"步骤。
- 如果系统包含两个或以上连接的控制面板,则对每 个控制面板重复执行步骤1到3,然后再继续执行 "5.确认软件版本"步骤。

## 5. 确认软件版本

- **1 打开主机和控制面板。** 如果连接有多个控制面板,请全部打开。
- 2 按下菜单面板左侧的 <SYS> 按钮使其亮起, 然后在 菜单屏幕中选择 [MAINTENANCE] → [Status] 选项 卡。

AV-HS6000 的系统版本显示在 [System Version] 列 下方的 [System Version] 字段中。

确认软件已更新至所需版本。

## 6. 初始化 AV-HS6000

初始化AV-HS6000的设置数据。

- 1 按下菜单面板左侧的 <SYS> 按钮将其点亮,然后在菜单屏幕中选择 [MAINTENANCE] → [Boot] 选项卡。
- 2 在 [Initial] 列中选择 [Initial]。
- 3 在确认屏幕中选择 [OK]。 初始化开始。 对话框在初始化完成后自动关闭。

## 7. 加载项目文件

加载执行版本升级前保存的项目文件。

- 1 将保存项目文件的存储卡插入 AV-HS6000 的存储卡 插槽。
- 2 按下菜单面板左侧的 <PRJ> 按钮将其点亮, 然后在 菜单屏幕中选择 [PROJECT] → [SD/SSD] 选项卡。
- 3 在 [SD] 列中选择 [LOAD]。 此时会出现 [LOAD] 屏幕。 选择要加载的项目文件。
- 4 选择 [OK]。 从存储卡加载项目文件。
- 请勿在进程完成前执行以下操作。
  - 弹出存储卡
  - 关闭 AV-HS6000 主机或控制面板
- 对话框在加载完成后自动关闭。
   确认所加载的设置已应用于 AV-HS6000。
- 如果 AV-HS6000 上安装了软件插件,请执行下列操作。
  - 1 按菜单面板左侧的 <PLUG IN> 按钮,使其亮起, 然后在菜单屏幕中选择 [Configuration] 选项卡。
  - **2** 将要启动的软件插件的 [Enable on boot] 设为 [On]。
  - 3 关闭主机,然后再次将其打开。

这样便已完成AV-HS6000的软件版本升级步骤。

## 附录:从版本2升级到版本3时的注意事项

在 AV-HS6000 软件的版本 3 (Ver3.xx-xx-x.xx) 中播放在 AV-HS6000 软件的版本 2 (Ver2.xx-xx-x.xx) 中保存的宏注册 内存时,其内存储的操作可能无法正确播放。

尽管在下文的"版本2和版本3中不兼容的宏数据操作"部分中,播放操作时可一直播放到存储的宏事件,但是无法播放到下一个宏事件。

另外,菜单面板 (AV-HS60C3) 顶部的 [MACRO] 指示灯将仍然亮起绿色。

在这种情况下,无法加载包含宏存储器的项目文件。

要加载项目文件,请按 <MEM> 按钮 → [MACRO] → [Macro] 选项卡 → [Status] 栏 → [Play Cancel] 按钮,在执行操作 前释放播放状态。

要避免上述情形,请在 AV-HS6000 软件的版本 3 中再次执行在 AV-HS6000 软件的版本 2 中执行过的操作,然后再次注册宏注册内存。

## ■版本2和版本3中不兼容的宏数据操作

#### <菜单操作>

| 顶部菜单                    | 功能菜单                    | 菜单选项卡                          | 栏               | 项目                                                                       |
|-------------------------|-------------------------|--------------------------------|-----------------|--------------------------------------------------------------------------|
| <me1>/<me2></me2></me1> | [KEY1], [KEY2], [KEY3], | [Chroma]                       | [Auto Compute]  | [Auto Compute], [Reset]                                                  |
|                         | [KEY4]                  |                                | [Sample]        | [Undo]                                                                   |
|                         |                         |                                | [Sample Area]   | [Sampling]                                                               |
| <mem></mem>             | [STILL]                 | [Still]                        | [Rec1]          | [Rec]                                                                    |
|                         |                         | [Register]                     | [Register]/[SD] | [Recall], [Store], [Misc]                                                |
|                         |                         |                                | [SD]            | [Create Thumbnail]                                                       |
|                         | [CLIP]                  | [Play Clip1],<br>[Play Clip2], | [Play1]         | [Play], [Pause], [Stop],<br>[< <lead], [="">&gt;Last]</lead],>           |
|                         |                         | [Play Clip3],<br>[Play Clip4]  | [Play2]         | [ <step], [="">Step]</step],>                                            |
|                         |                         |                                | [Edit]          | [Trim In], [Trim Out], [Trim In CLR],<br>[Trim Out CLR], [Get Thumbnail] |
|                         |                         | [Rec]                          | [Rec1]          | [Rec], [Stop]                                                            |
|                         |                         | [Register]                     | [Register]/[SD] | [Recall], [Store], [Misc]                                                |
|                         |                         |                                | [SD]            | [Create Thumbnail]                                                       |
|                         | [SHOT MEMORY]           | [Register]                     | [Register]      | [Recall], [Store], [Misc]                                                |
|                         | [EVENT MEMORY]          | [Edit]                         | [Control1]      | [< <lead], [="" [<step],="">Step], [&gt;&gt;Last]</lead],>               |
|                         |                         |                                | [Control2]      | [Play], [Pause]                                                          |
|                         |                         |                                | [Edit1]         | [New], [Insert], [Delete], [Modify],<br>[Undo]                           |
|                         |                         |                                | [Edit2]         | [Copy], [Paste], [Execute]                                               |
|                         |                         | [Register]                     | [Register]      | [Recall], [Store], [Misc]                                                |

#### <多选面板操作>

| 顶部菜单                   | 操作                                                                                                    |
|------------------------|----------------------------------------------------------------------------------------------------|
| <shot mem=""></shot>   | ● 播放、注册或删除寄存器存储器                                                                                                    |
| <event mem=""></event> | ● 播放寄存器存储器                                                                                                    |
| <vmem></vmem>          | <ul> <li>播放、注册或删除寄存器存储器</li> <li>[REC]静态图像 (STILL)</li> <li>[REC]、[PLAY]、[STOP]、[LEAD]、[LAST]或 [PAUSE] 视频 (CLIP)</li> </ul> |